# Manual de usuario

# Biblioteca digital

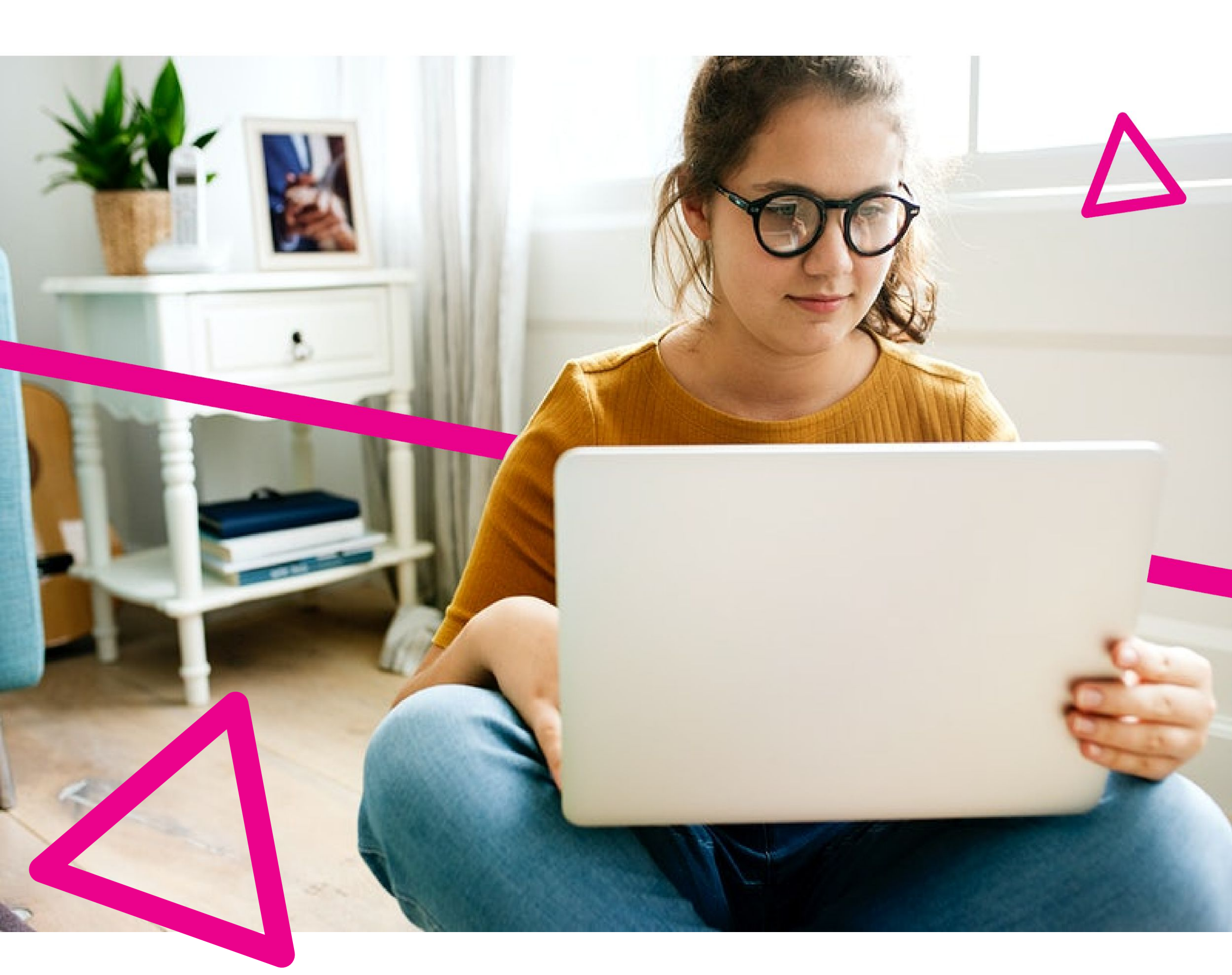

#### LOGO DEL CLIENTE

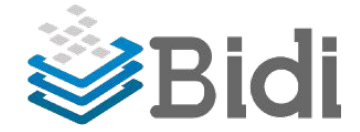

# **Contenidos**

#### Login

- Registro
- Inicio de sesión -

#### Home

- Menú de navegación del header -
- Banner superior -
- Carruseles de contenido -
- Footer -

#### **Buscador**

- Vista: Mosaico -
- Vista: Lista -
- Refinación de búsqueda -
- Tags -

#### Menú desplegable

- Mi perfil -
- Mis libros -
- Mis reservas -
- Historial -
- Catálogo -
- Ayuda -
- Preguntas frecuentes -
- Comprar libros -

#### Sección inferior

Footer -

#### Acciones con los libros

- Descargar
- Reservar -
- Préstamo \_

#### Como leer libros descargados

- Desde tu PC o Mac \_
- Desde tu dispositivo móvil -

# Login

Los usuarios accederán a la Biblioteca Digital desde <u>https://www.bidi.la/institutions</u>. Aqui deberan seleccionar a qué institución pertenecen y hacer el inicio de sesión correspondiente, o el registro en el caso que sea la primera vez quieran ingresar a la plataforma.

### Registro

Para los usuarios que ingresan por primera vez, el usuario deberá realizar el proceso de registro, de lo contrario no podrá realizar ninguna acción en la biblioteca

| Ministerio de Educación<br>Argentina                                                                                                    |                                      |
|----------------------------------------------------------------------------------------------------|--------------------------------------|
| Bienvenidos a la Biblioteca Digital "LEEF<br>CASA" del Ministerio de Educación.                                                                                                    | R EN                                 |
| Es un esfuerzo conjunto de 30 editorial<br>argentinas, con el apoyo y acompañam<br>la CAL, CAP y la Fundación El Libro, junt<br>plataforma del grupo Vidatec y el Minis<br>Educación de la Nación Argentina. | es<br>iento de<br>o a la<br>terio de |
| Correo electrónico                                                                                                    | *                                    |
| Nombre                                                                                                    |                                      |
|                                                                                                    | *                                    |
| Apellido                                                                                                    | *                                    |
| Apellido<br>Contraseña                                                                                                    | *                                    |

Una vez registrado el usuario podrá recorrer el tutorial, o bien, lo podrá visitar en otro momento, accediendo desde el link que se encuentra en el pie de página.

### Inicio de sesión

Para los usuarios registrados, el ingreso a la biblioteca se realiza iniciando sesión. Una vez ingresados, podrán disponer de la biblioteca libremente.

| Ministerio d<br>Argentin                                                                                                    | e Educación<br>a            |  |
|----------------------------------------------------------------------------------------------------|-----------------------------|--|
| Bienvenidos a la Biblioteca<br>CASA" del Ministerio de Edu                                                                                                    | Digital "LEER EN<br>cación. |  |
| Es un esfuerzo conjunto de 30 editoriales<br>argentinas, con el apoyo y acompañamiento de<br>la CAL, CAP y la Fundación El Libro, junto a la<br>plataforma del grupo Vidatec y el Ministerio de<br>Educación de la Nación Argentina. |                             |  |
| Correo electrónico                                                                                                    |                             |  |
| Contraseña                                                                                                    | Þ                           |  |
| 1                                                                                                    | Recupera tu contraseña      |  |
| ¿Eres Nuevo?                                                                                                    | Ingresar                    |  |

# Home

En esta sección encontrarás los siguientes apartados:

**Menú de navegación del header:** Desde aquí podras acceder al menú lateral y a la barra de busqueda, asi como tambien se visualizara el logo de tu institución.

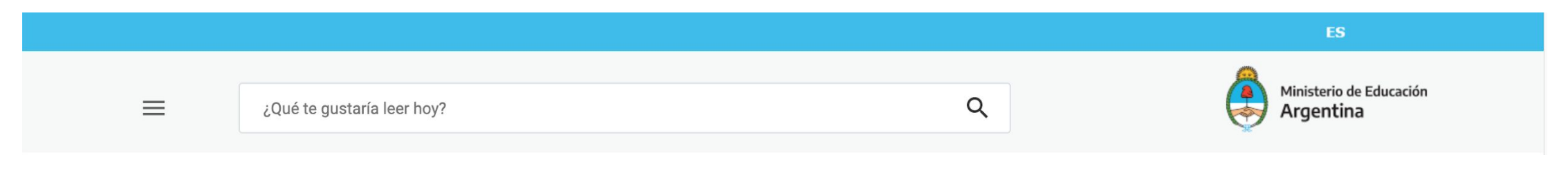

**Carruseles de contenido:** En estos carruseles podes ver todo el contenido que tenemos para vos organizado en distintas categorías.

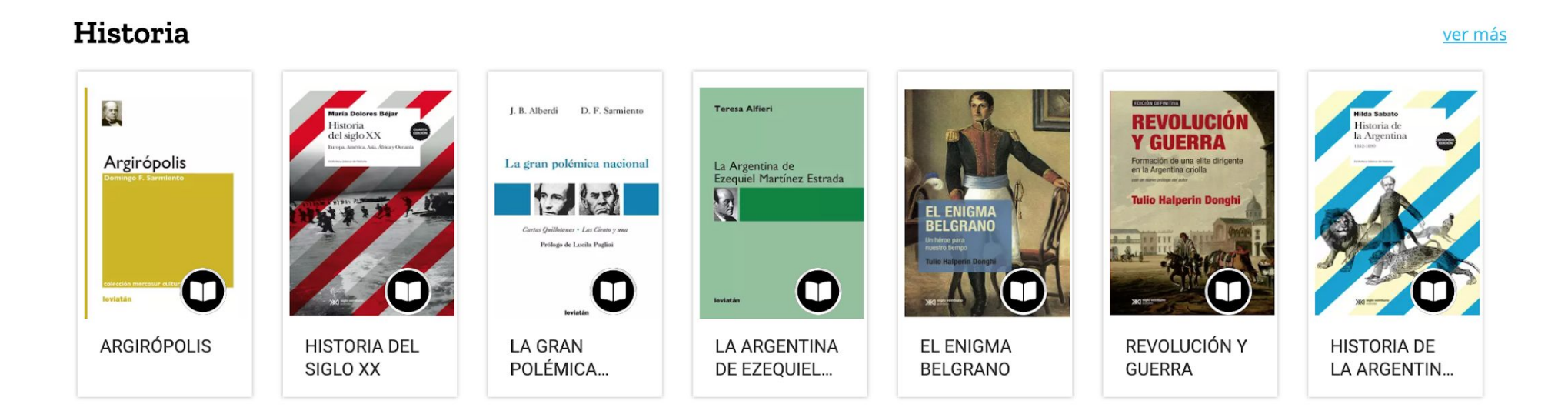

**Footer:** Por último, en la parte inferior de la página de inicio se encuentran los accesos directos para la descarga de la app para iOS y Android, como también el footer el cual contiene accesos a secciones de interés.

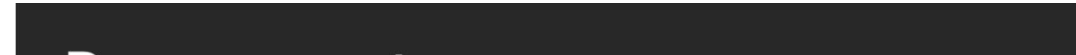

#### Descarga nuestra app.

Encontrala en todas las plataformas.

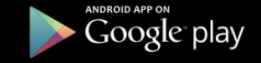

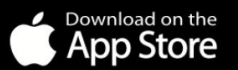

| BIBLIOTECA DIGITAL   | MI CUENTA     | IDIOMA     |
|----------------------|---------------|------------|
| Ayuda                | Mi perfil     | ES Español |
| Preguntas Frecuentes | Mis libros    | EN Ingles  |
| Tutorial             | Mis reservas  |            |
| Comprar libros       | Mis Favoritos |            |
|                      | Historial     |            |

HABLA CON NOSOTROS

🖾 info@bidi.la

🚳 0800-444-1349 (Arg.)

🚳 (0054-11) 4852-8801

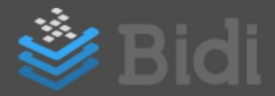

## **Buscador**

La búsqueda se realiza por título, autor, editorial o categoría, sobre todos los libros publicados en el sitio. Una vez que se escriba el libro a buscar, se deberá apretar Enter o hacer click en la lupa.

| = | ¿Qué te gustaría leer hoy? | Q |                                       |
|---|----------------------------|---|---------------------------------------|
|   |                            |   | • • • • • • • • • • • • • • • • • • • |

Los resultados obtenidos se podrán visualizar en vista mosaico o lista, ordenar y aplicar filtros:

#### Vista: Mosaico

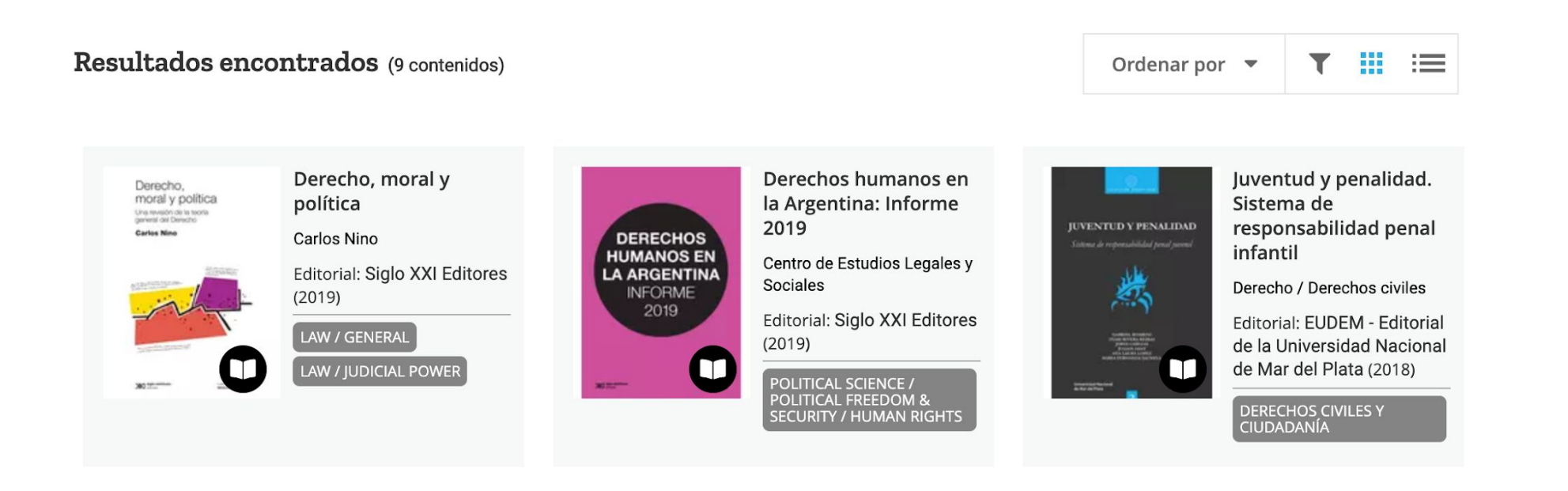

#### Vista: Lista

Derecho, moral y po

Resultados encontrados (9 contenidos)

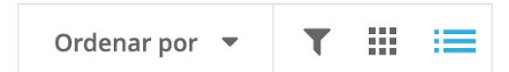

Derecho, moral y política Carlos Nino - Editorial: Siglo XXI Editores (2019) LAW / GENERAL LAW / JUDICIAL POWER

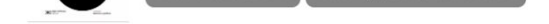

### **Refinación búsqueda**

Para refinar la búsqueda se puede ordenar los resultados de búsqueda por diferentes criterios, así como también aplicar filtros. Los resultados de búsqueda pueden ser ordenado por Autor, Título, Categoría y Editorial:

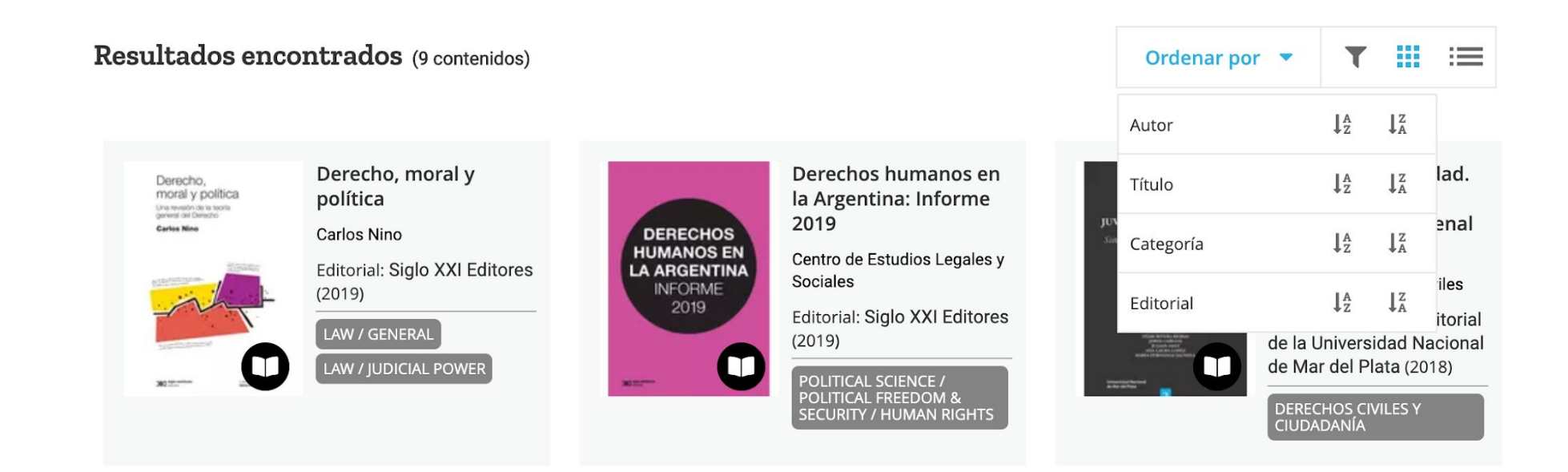

A su vez, el contenido puede ser filtrado por Autor, Categorías y Editoriales:

| Refinar              | T |
|----------------------|---|
| Agregue algún filtro |   |
| Autor                | • |
| Categorías           | • |
| Editoriales          | • |

#### Tags

Los tags permiten acceder a los ebooks que han sido etiquetados. Se pueden encontrar en los resultados de búsqueda.:

#### Resultados encontrados (111 contenidos)

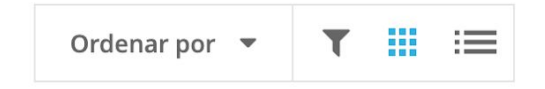

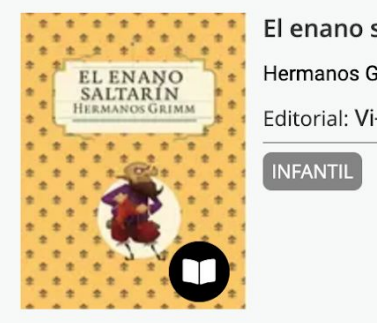

#### El enano saltarín

Hermanos Grimm

Editorial: Vi-Da Global (2011)

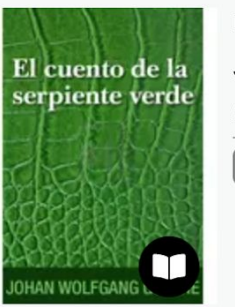

El cuento de la serpiente verde

Johann Wolfang von Goethe

Editorial: Vi-Da Global (2011)

# Menú desplegable

### Mi perfil

Este menú presenta las diferentes secciones que contienen la información del usuario:

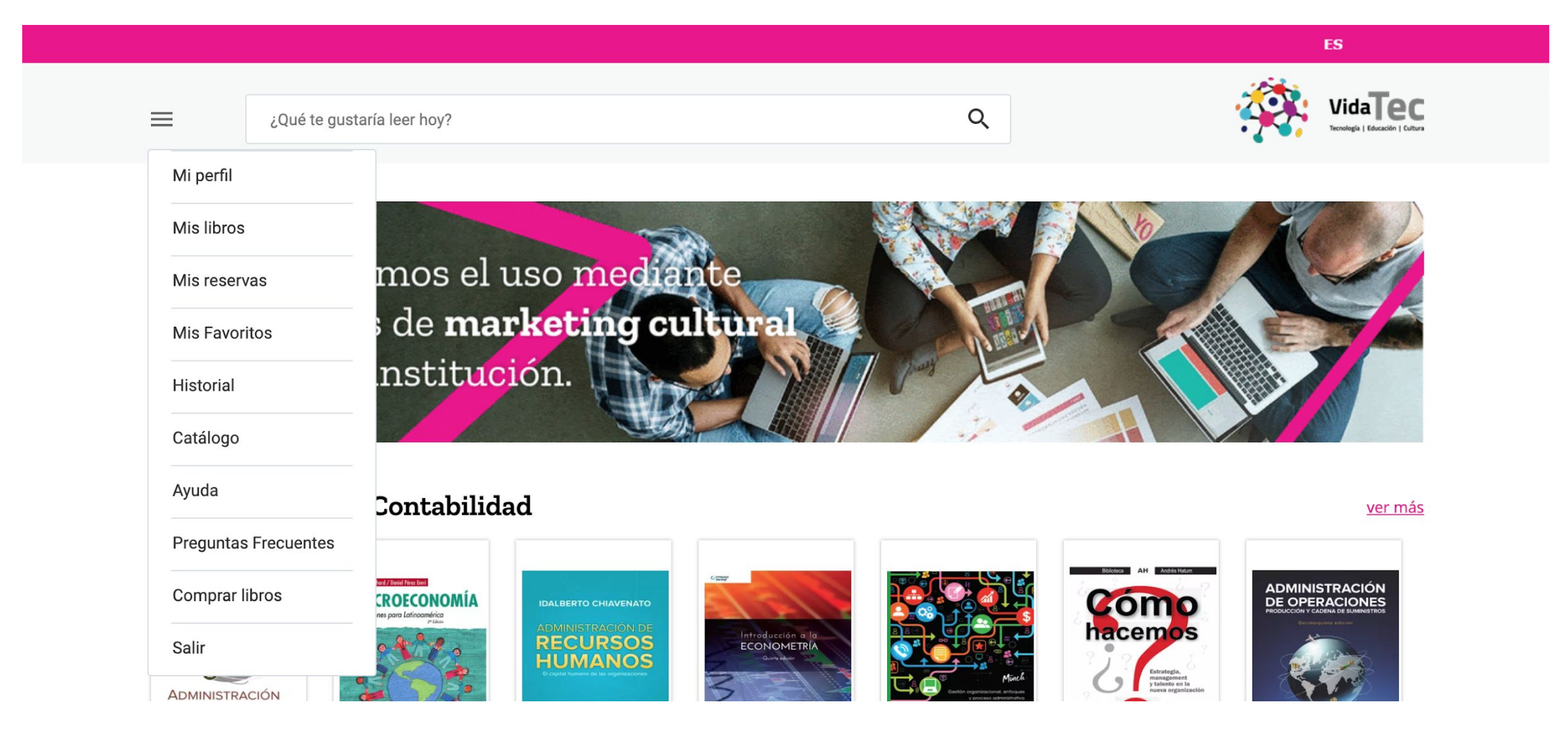

Al ingresar al perfil, se verá la siguiente pantalla:

| Mis datos personales |                      |
|----------------------|----------------------|
| Nombre               | Apellido             |
| Enzo                 | García               |
| Mail                 | Usuario              |
| egarcia@vi-datec.com | egarcia@vi-datec.com |

En este apartado el usuario tiene la información correspondiente a su cuenta, y los datos de su

Clave de Lectura para leer los libros en PC y dispositivos móviles.

Desde esta sección, se podrá generar la clave por primera vez o modificarla.

Cada vez que el usuario actualiza la contraseña, deberá desautorizar y volver a autorizar el

dispositivo de lectura con los datos aquí almacenados.

### Mis libros

Esta sección contiene los libros tomados en préstamo, el link para descargar y la cantidad de días en que el libro expira. También, se visualizarán los ebooks que soporten descargas sin fecha de expiración.

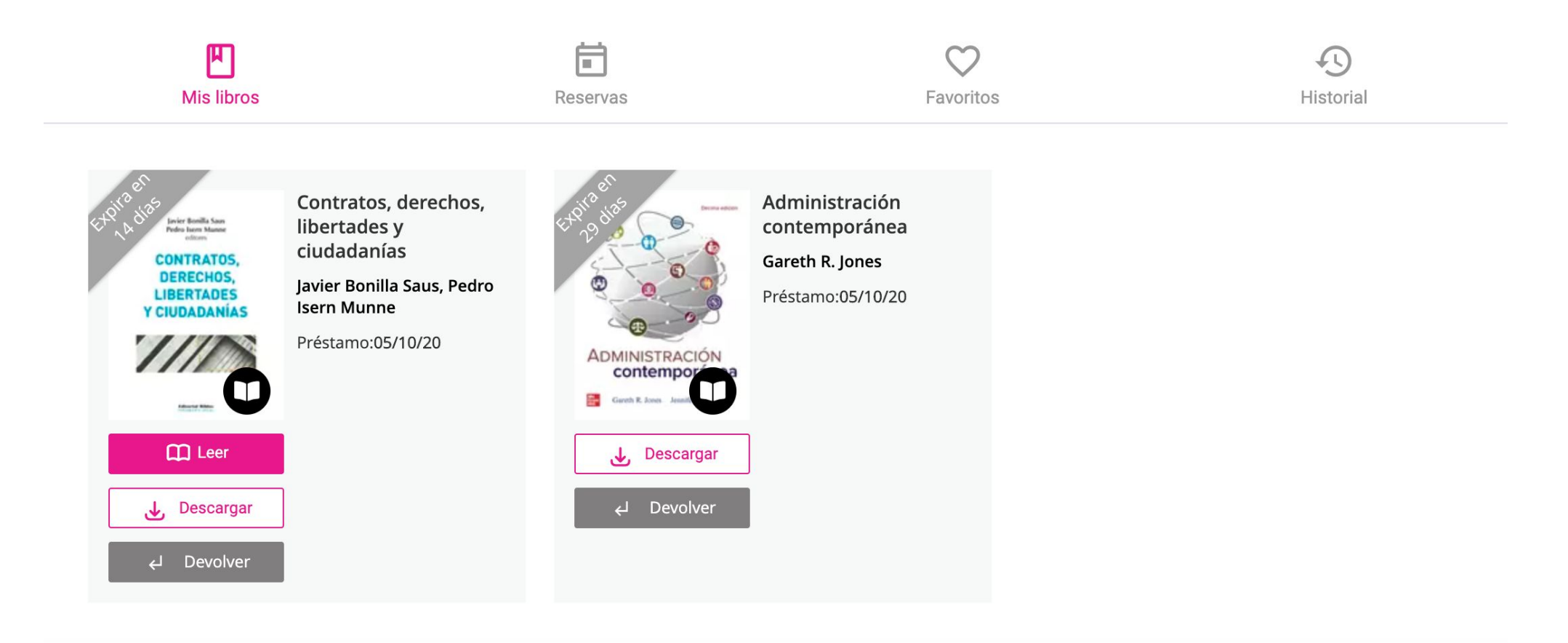

En los ebooks para Préstamo se visualiza la siguiente información:

- Título
- Autor
- Préstamo: fecha en que se ha tomado el ebook en préstamo
- Expira en ... Cantidad en días / horas en que el ebook expira
- Descargar: Link para realizar la descarga

#### En los ebooks para Descarga se visualiza:

- Título
- Autor
- Descargar: Link para realizar la descarga

### Mis reservas

Esta sección contiene los libros que el usuario ha reservado, el link para cancelar y la cantidad de personas que están antes en la cola.

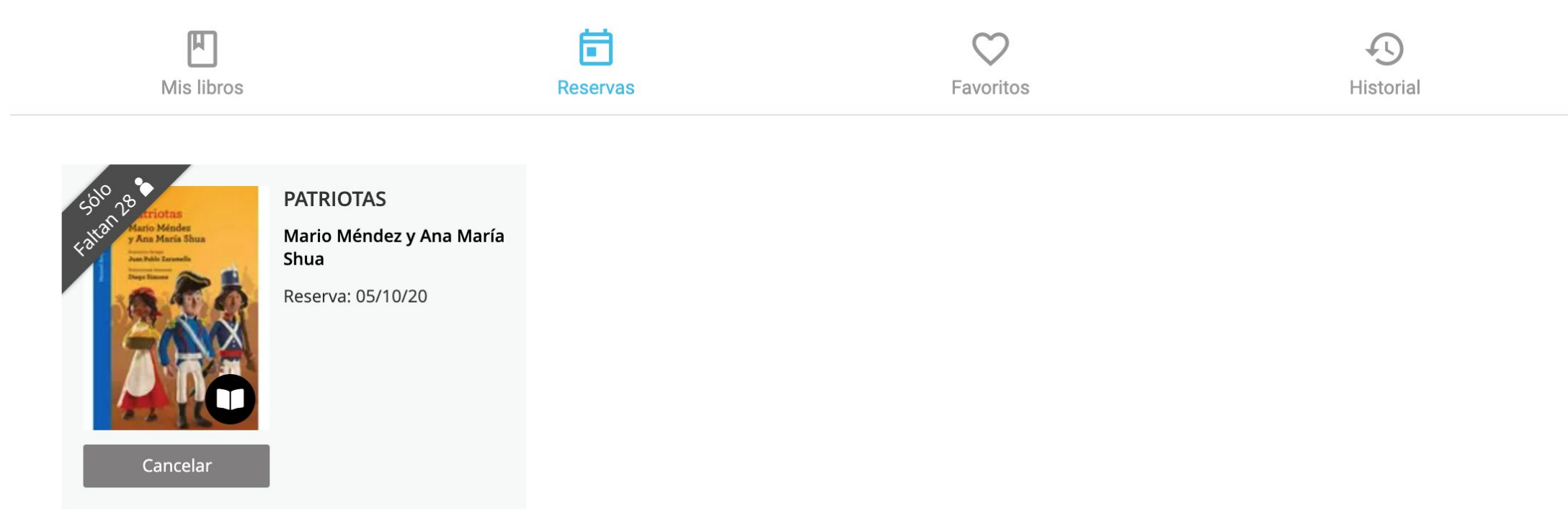

\* Esta sección no estará visible para las Instituciones que no soportan reservas.

En esta sección se visualiza la siguiente información:

- Título
- Autor
- Fecha en que se ha reservado el ebook
- Cantidad de personas que están antes en la cola
- Cancelar: Este link permite cancelar la reserva del ebook

### Historial

Esta sección contiene los libros tomados en préstamo y que han expirado:

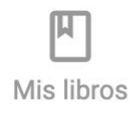

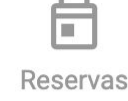

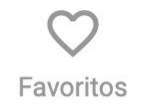

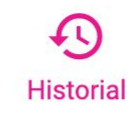

| Estadística para administración y economía | Préstamo: | Devolución: | × |
|--------------------------------------------|-----------|-------------|---|
| Por Paul Newbold                           | 05/06/20  | 09/06/20    | ^ |

#### En esta sección se visualiza la siguiente información:

- Título

- Autor
- Fecha en que se ha reservado el ebook
- Fecha de devolución o expiración del ebook

### Catálogo

Al seleccionar esta opción de menú, el usuario accede al catálogo completo de libros.

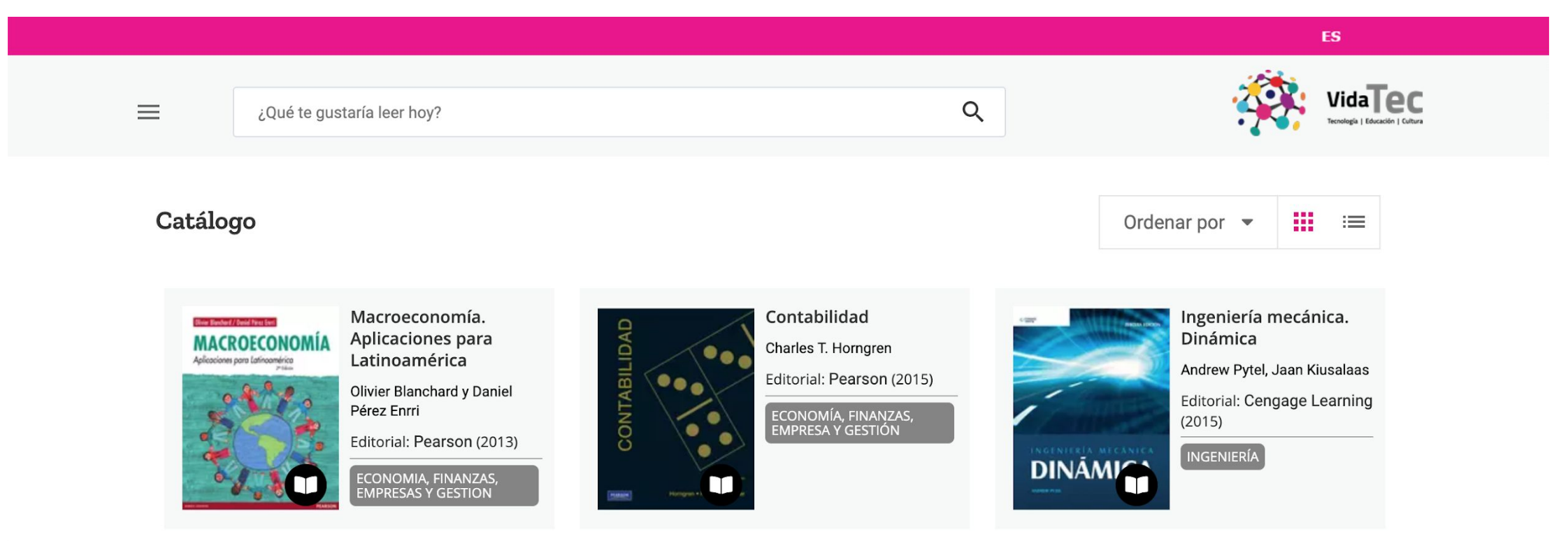

En la página se muestra la siguiente información de los libros:

- Título
- Autor
- Editorial
- Tags

En esta sección también se pueden ordenar los resultados de búsqueda por diferentes criterios, así como también aplicar filtros.

### Ayuda

El usuario podrá encontrar las respuestas y los pasos que brindan soporte a los temas relacionados con las descargas de las aplicaciones, lectura de libros, utilización del buscador, tags, entre otros temas:

|     |     |                                                           |   | ES |
|-----|-----|-----------------------------------------------------------|---|----|
| ≡   |     | ¿Qué te gustaría leer hoy?                                | ٩ |    |
| Ayu | ıda |                                                           |   |    |
|     | ?   | ¿Cómo accedo a Mi Perfil?                                 |   |    |
|     | ?   | ¿Dónde se localizan los libros?                           |   |    |
|     | ?   | ¿Cómo leo mis libros?                                     |   |    |
|     | ?   | ¿Cómo descargo la App de Bidi?                            |   |    |
|     | ?   | ¿Tengo que descargar la App de Bidi para leer los libros? |   |    |
|     | ?   | ¿Cómo leo un libro en línea?                              |   |    |
|     |     |                                                           |   |    |

### **Preguntas frecuentes**

En esta sección el usuario podrá encontrar las respuestas a las preguntas más frecuentes de los usuarios:

|                         |                                                                                                    |                                                           | ES                              |
|-------------------------|----------------------------------------------------------------------------------------------------|-----------------------------------------------------------|---------------------------------|
| ≡ (                     | ¿Qué te gustaría leer hoy?                                                                                | Q                                                         |                                 |
| Preguntas               | s Frecuentes                                                                                              |                                                           |                                 |
| الله الم                | ué es Bidi?                                                                                               |                                                           |                                 |
| Bidi es la<br>libros as | la Biblioteca Digital que se integra a todo tipo de institució<br>sociados al catálogo de la Institución. | n. Bidi es un sitio web que le permite a los usuarios ges | stionar préstamos y reservas de |

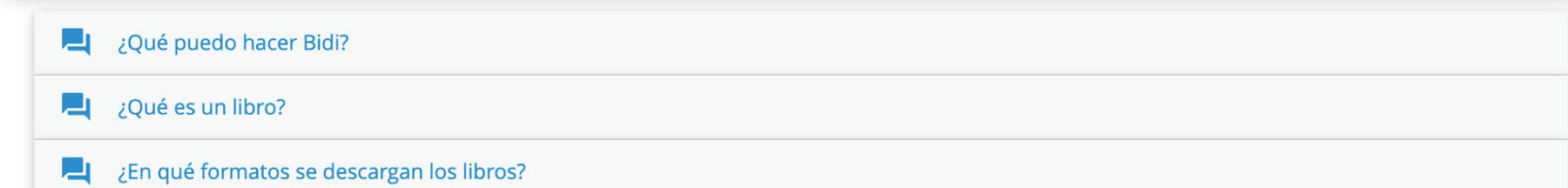

### **Comprar libros**

Acceso al sitio de BajaLibros, donde podrás encontrar todos los libros que se encuentren en el catálogo de tu Institución en el caso de que quieras adquirir alguno.

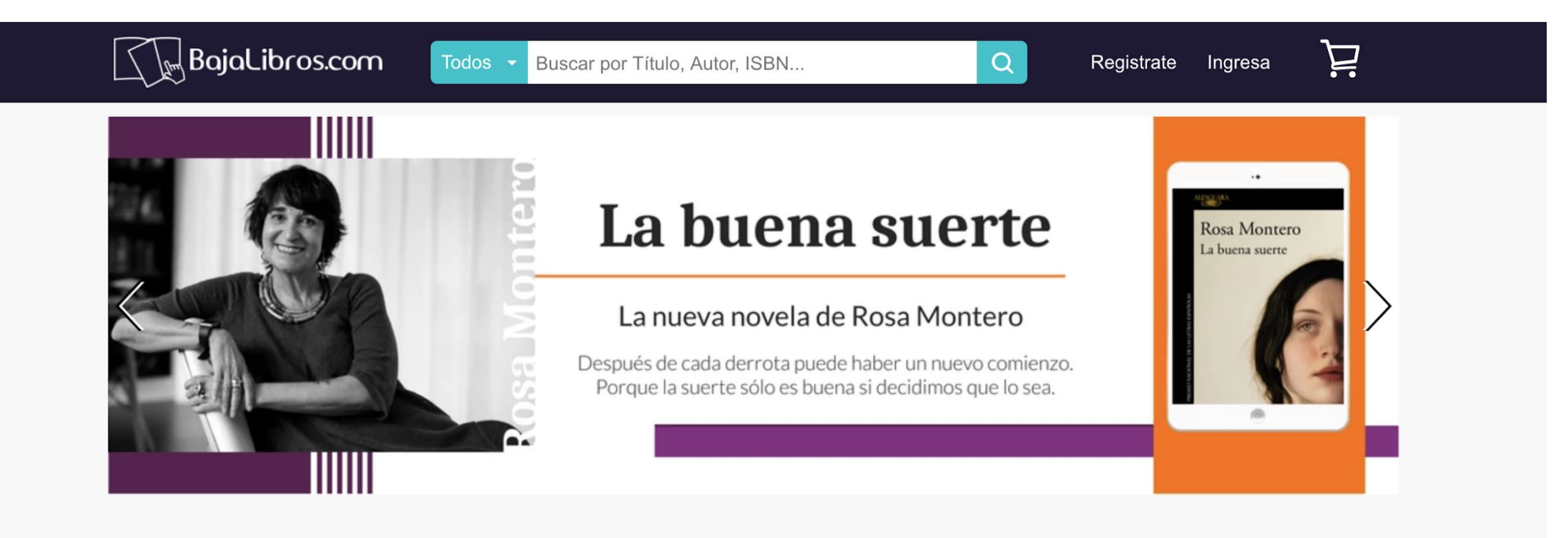

#### Novedades

Comprá las últimas novedades. Descubrí las nuevas novelas más esperadas y últimos lanzamientos editoriales.

Ver Más

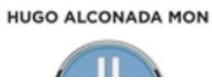

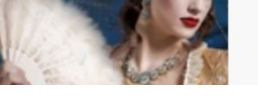

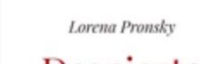

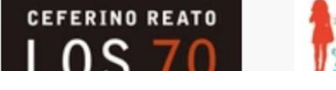

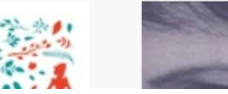

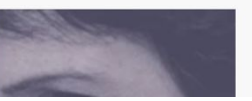

# Sección inferior

#### Banner

En esta sección se encuentra el acceso directo a la Ayuda, los links para descargar las aplicaciones para los diferentes dispositivos, las opciones del menú principal, acceso a Mi perfil, selección de idioma e información útil de contacto.

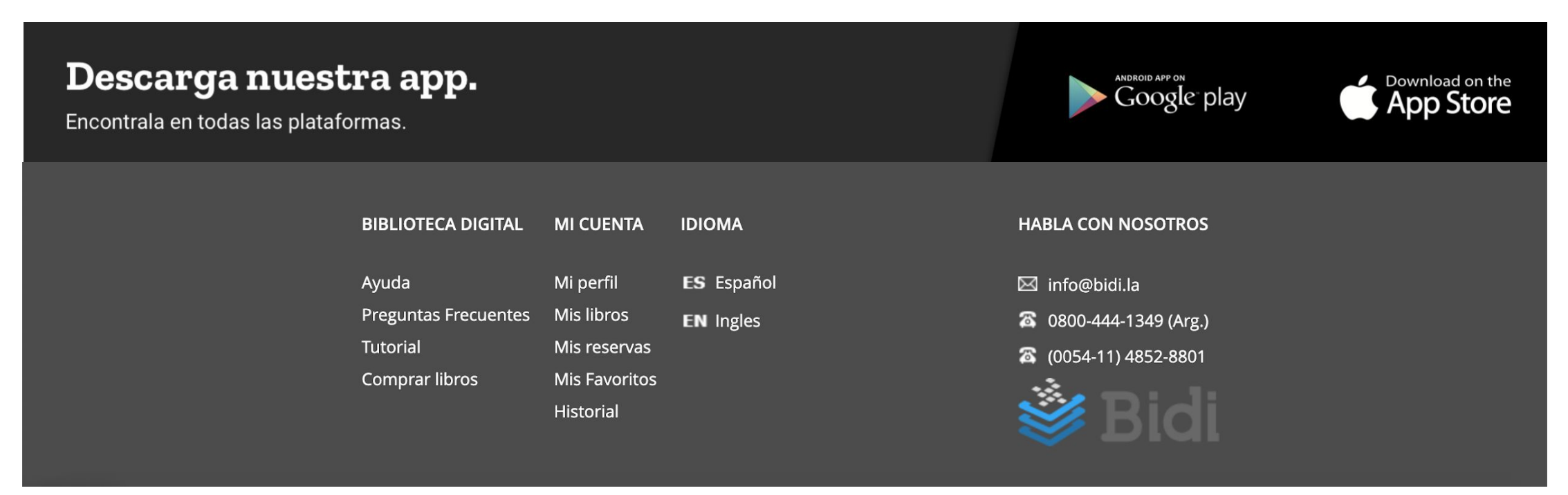

# **Acciones con los libros**

Para tomar un ebook en préstamo, reserva o descarga, el usuario lo puede llevar a cabo ingresando al catálogo, realizando una búsqueda, a través de los tags.

Estas son las situaciones que se pueden presentar y los mensajes emitidos en cada caso.

#### Descargar

Al presionar Descargar la primera vez, deberás configurar la clave de lectura completando el campo con una contraseña:

¡FELICITACIONES! Has configurado tu Clave Única de lectura \*¡No la olvides! deberás ingresarla cada vez que correctamente. agregues un nuevo dispositivo a tus lecturas. Descargate las siguientes aplicaciones según tu dispositivo rsanchez@vi-datec.com Adobe Digital Editions Para todas las computadoras Clave de lectura Descarga la App En tu dispositivo Apple Repetir clave de lectura Descarga la App En tu dispositivo Android Continuar Finalizar

1) Al presionar Descargar la primera vez, deberás configurar la clave de lectura completando el campo con una contraseña. 2) Presiona Continuar, aquí te facilitamos los links para que puedas descargar de manera gratuita la App de Bidi para leer los ebooks en tus dispositivos,

 $\otimes$ 

Los links para descargar la App, también podrás encontrarlos en el pie de página. Finalmente

no duía la arral aba ale

podrás leer el ebook.

Si presionas "Ya tengo reader", podrás configurar, en otro momento, tu clave desde Mi perfil.

Una vez realizada esta acción, los ebooks se descargarán a la cuenta configurada.

Si no recuerdas la contraseña, puedes cambiarla, luego debes desautorizar tus dispositivos y

volverlos a autorizar con los datos actualizados.

También, podrás realizar la descarga ingresando a Mis eBooks.

#### Reservar

Esta opción permite reservar un ebook cuando el ebook no cuenta con copias disponibles. Cuando el mismo se encuentre disponible, se le notificará al usuario a través del email y el ebook estará disponibilizado en **Mis libros**.

1) Al presionar Reservar, se visualizará el siguiente mensaje:

Estás por reservar el libro PATRIOTAS

Hay 28 persona/s en la lista, el tiempo máximo de espera es de 435 días.

Te notificaremos por correo cuando el libro esté disponible.

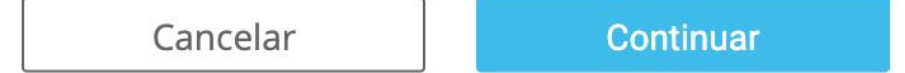

2) Al presionar Continuar:

Reservaste el libro **PATRIOTAS**, lo encontrarás en Mis Reservas. Recibirás un correo electrónico cuando el libro ya se encuentre disponible.

(X)

 $\heartsuit$ 

6

Desde Mis Reservas, cuenta con la posibilidad de Cancelar la Reserva de un ebook.

#### Préstamo

Si el libro está disponible, podras tomarlo en préstamo por un tiempo determinado, para Leer en forma de streaming o si el contenido lo permite, Descargarlo. Podras acceder en cualquier momento a tus préstamos, así como también visualizar la fecha de devolución desde **Mis** 

#### libros.

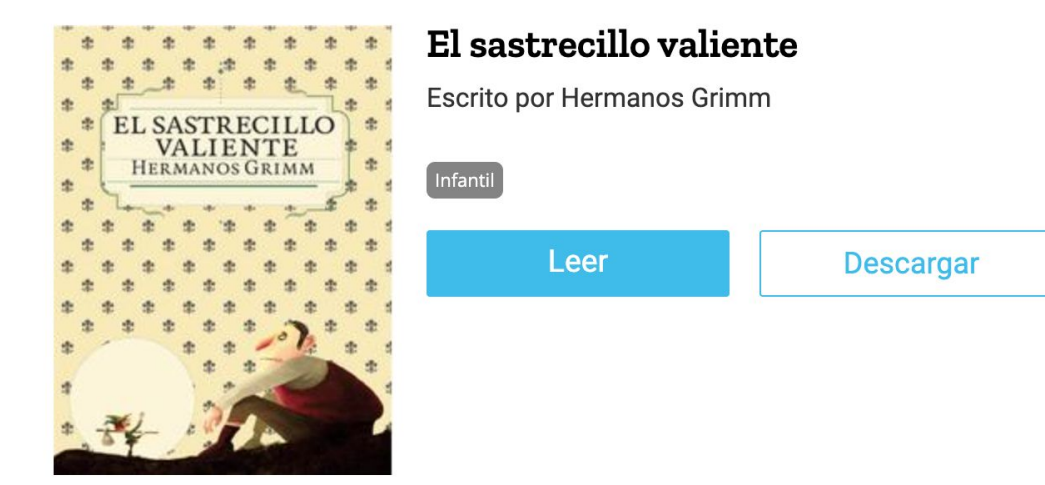

# **Como leer libros descargados**

Para acceder a cualquiera de los libros descargados en tu PC o Mac, deberás obtener Adobe Digital Editions (ADE) o nuestra App para tus dispositivo Android o iOS.

#### Desde tu PC o Mac

1) Ingresar a https://www.adobe.com/la/solutions/ebook/digital-editions/download.html

2) Seleccionar la opción para Macintosh / Windows.

3) Seguir los pasos hasta haber instalado el Adobe Digital Editions en su equipo.

4) Ingresar a Mi Perfil en tu biblioteca digital y configurar la clave de lectura.

5) La primera vez que desees usar Adobe Digital Editions deberás autorizarlo con los siguientes datos:

- Proveedor: Bajalibros
- ID de Proveedor: Tu mail que has utilizado para registrarte en Bidi
- Contras. de Prov: Tu Clave de Lectura

**Nota:** Nunca se debe tildar la opción "Deseo autorizar mi equipo sin un ID"

|                                           | Autorización del equipo                                                               |
|-------------------------------------------|---------------------------------------------------------------------------------------|
| Adobe Digital Editions                    |                                                                                       |
|                                           |                                                                                       |
| Autorizar el equipo                       |                                                                                       |
| Si autoriza su equipo, podrá:             |                                                                                       |
| - Transferir fácilmente cualo             | quier elemento protegido con Adobe DRM entre varios equipos y dispositivos móviles.   |
| - Leer elementos protegido                | os con Adobe DRM en equipos o dispositivos móviles (seis como máximo).                |
| - Restaurar contenido a par               | rtir de la copia de seguridad cuando necesite volver a instalar el sistema operativo. |
| Elija un proveedor y, a continuación, eso | criba su ID y contraseña                                                              |
| Proveedor:                                | Bajalibros                                                                            |
| ID de proovedor:                          | nnnnnnn@yopmail.com                                                                   |
| Contras, de prov.:                        | ••••••                                                                                |

| Deseo autorizar mi equipo sin un ID |           |
|-------------------------------------|-----------|
| Cancelar                            | Autorizar |

6) Presiona Autorizar, y deberás visualizar el siguiente mensaje de confirmación.

6) Presiona Autorizar, y deberás visualizar el siguiente mensaje de confirmación.

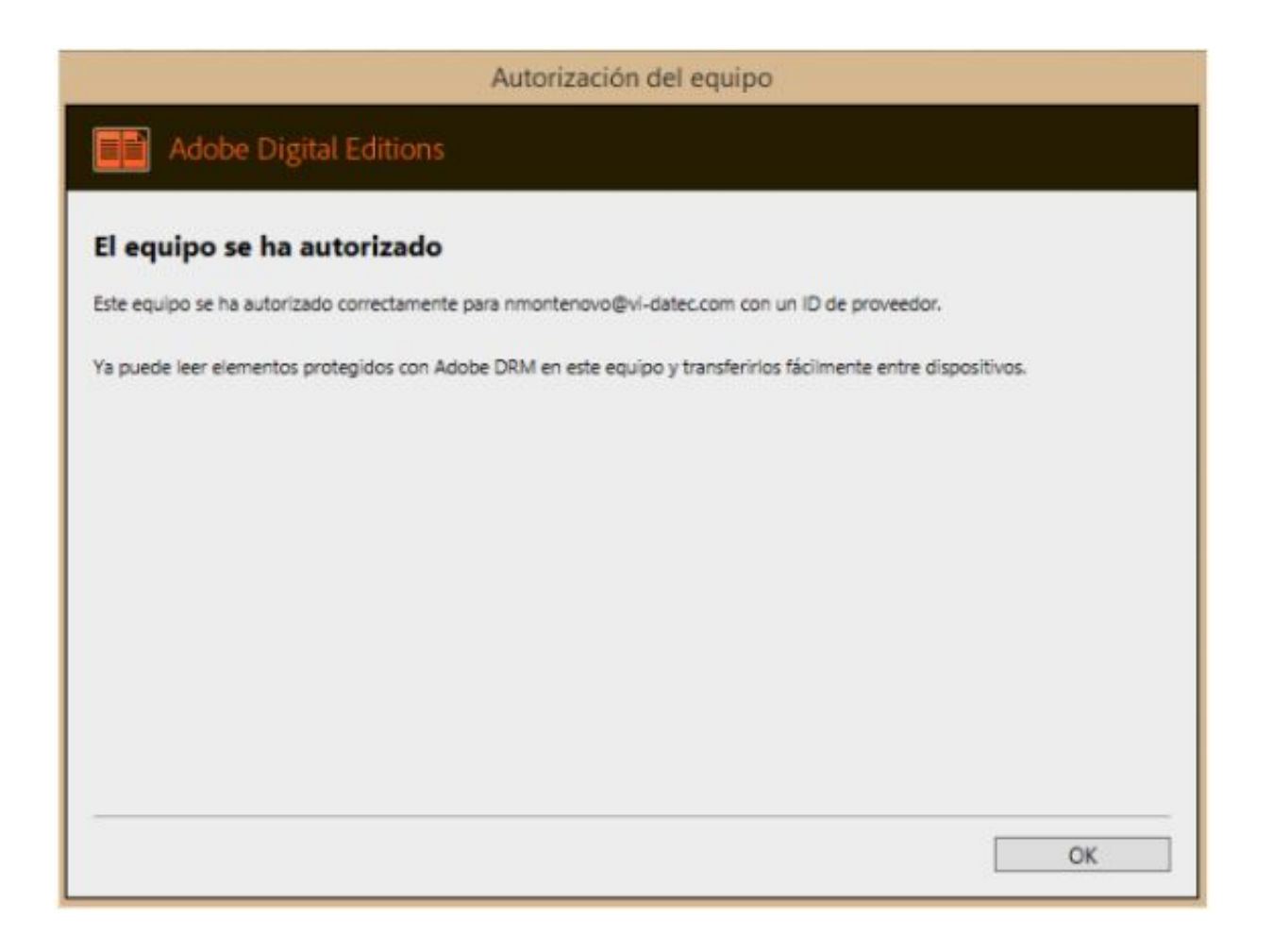

7) Al presionar OK, comenzará la descarga del ebook, y en unos segundos estará disponible para que lo puedas leer.

8) Se visualizara en el borde superior derecho de la carátula del libro, la cantidad de días que lo tendrás disponible. Recuerda que al ser un préstamo tiene un período limitado en días.

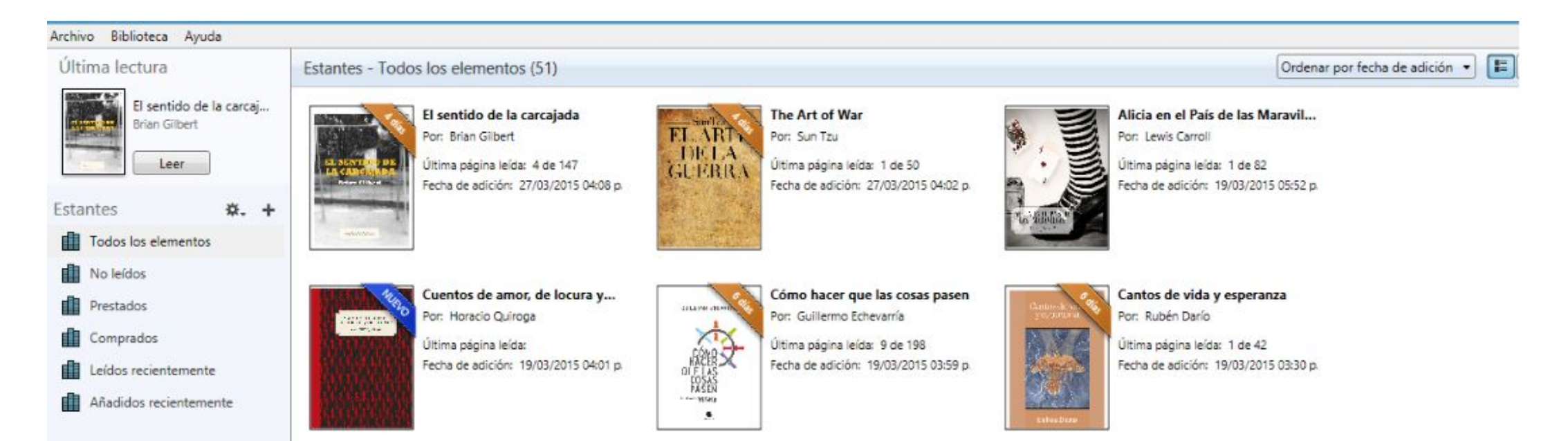

### Desde tu dispositivo móvil

1) Busca nuestra app en la tienda de tu dispositivo Android o iOS.

2) Una vez instalada, ingresa a la aplicación y verás el formulario para iniciar sesión. Deberás ingresar con tu mail y tu clave de lectura generada en la web de la plataforma digital. Y posteriormente seleccionar a qué institución perteneces.

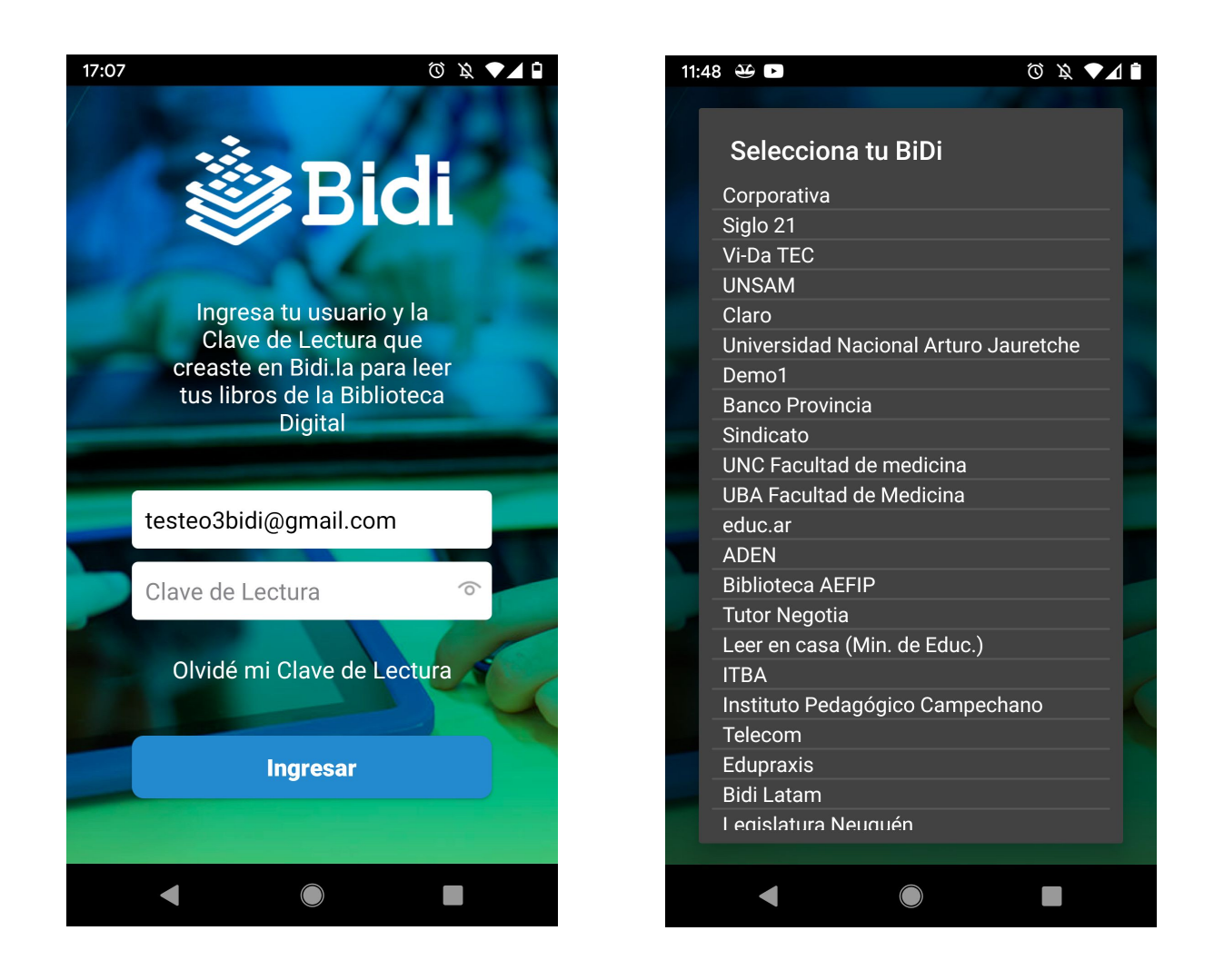

3) Dentro de la app, busca el libro que deseas descargar, o si ya lo descargaste desde la web, el mismo aparecerá en la sección Mis libros. En ese caso solo debes descargarlo en este dispositivo y este estará listo para leer en un instante.

| 11:47 🐣 🗈   | © ¤ ♥1                                 | 11:56 🐣 🕨            |                                     | © ¤ <b>⊽⊿</b> |
|-------------|----------------------------------------|----------------------|-------------------------------------|---------------|
| ~ 🌔         | Ministerio de Educación Q<br>Argentina | ÷                    | Ministerio de Educació<br>Argentina | " Q           |
| Argirópolis |                                        | MIS LIBROS           | RESERVAS                            | HISTORIAL     |
|             | Sarmiento Domingo                      | <u>S</u>             | Argirópolis                         | :             |
| -           | Leviatán                               | Argirópolis          | Sarmiento Domingo                   |               |
| Argirópolis | Español                                | Domingo F. Sarmiento |                                     |               |

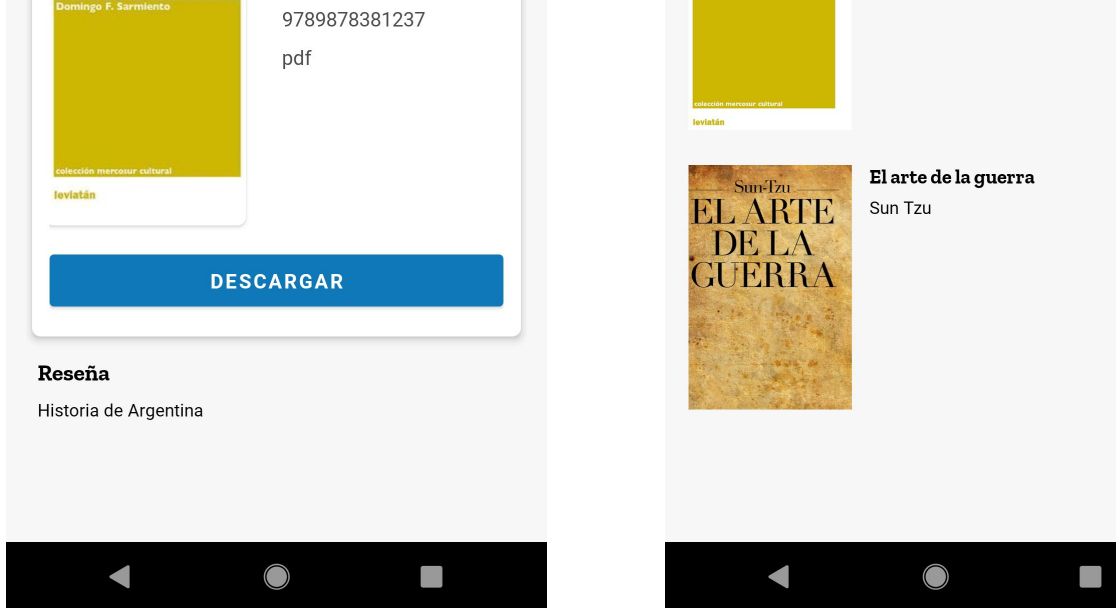

: